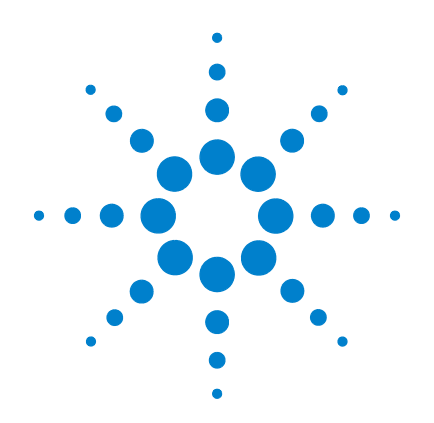

# Agilent G1978B Multimode Source for 6500 Series Q-TOF LC/MS

# Set-Up Guide

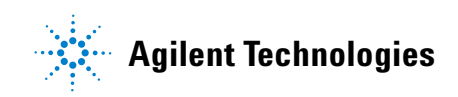

# Notices

© Agilent Technologies, Inc. 2008

No part of this manual may be reproduced in any form or by any means (including electronic storage and retrieval or translation into a foreign language) without prior agreement and written consent from Agilent Technologies, Inc. as governed by United States and international copyright laws.

#### **Manual Part Number**

G1978-90100

#### Edition

First Edition, December 2008

Printed in USA

Agilent Technologies, Inc. 5301 Stevens Creek Blvd. Santa Clara, CA 95051 USA

Windows® and MS Windows® are U.S. registered trademarks of Microsoft Corporation.

Windows NT® is a U.S. registered trademark of Microsoft Corporation.

#### Warranty

The material contained in this document is provided "as is," and is subject to being changed, without notice, in future editions. Further, to the maximum extent permitted by applicable law, Agilent disclaims all warranties, either express or implied, with regard to this manual and any information contained herein, including but not limited to the implied warranties of merchantability and fitness for a particular purpose. Agilent shall not be liable for errors or for incidental or consequential damages in connection with the furnishing, use, or performance of this document or of any information contained herein. Should Agilent and the user have a separate written agreement with warranty terms covering the material in this document that conflict with these terms, the warranty terms in the separate agreement shall control.

## **Technology Licenses**

The hardware and/or software described in this document are furnished under a license and may be used or copied only in accordance with the terms of such license.

# **Restricted Rights Legend**

U.S. Government Restricted Rights. Software and technical data rights granted to the federal government include only those rights customarily provided to end user customers. Agilent provides this customary commercial license in Software and technical data pursuant to FAR 12.211 (Technical Data) and 12.212 (Computer Software) and, for the Department of Defense, DFARS 252.227-7015 (Technical Data - Commercial Items) and DFARS 227.720-3 (Rights in Commercial Computer Software or Computer Software Documentation).

#### **Safety Notices**

# CAUTION

A **CAUTION** notice denotes a hazard. It calls attention to an operating procedure, practice, or the like that, if not correctly performed or adhered to, could result in damage to the product or loss of important data. Do not proceed beyond a **CAUTION** notice until the indicated conditions are fully understood and met.

# WARNING

A WARNING notice denotes a hazard. It calls attention to an operating procedure, practice, or the like that, if not correctly performed or adhered to, could result in personal injury or death. Do not proceed beyond a WARNING notice until the indicated conditions are fully understood and met.

# In This Guide

This guide explains how to install, maintain and troubleshoot your multimode ion source.

#### **1** Installation

This chapter tells you how to install the multimode source.

#### 2 Set-Up

This chapter describes basic operation and maintenance for the multimode source.

# Content

#### **1** Installation 7

Step 1. Prepare to install8Step 2. Install the HV control PCA and cables9To remove the multimode source13To convert from multimode to ESI or APCI14To convert from ESI or APCI to the multimode source15

## 2 Set-Up 21

To set up a method to use the multimode source22To open the multimode source24To check tuning with the multimode source25

## 3 Installation Verification 27

Step 1. Auto tune 28 Step 2. Set up method names and parameters 29 Step 3. Create MMCHECKTOF EI POS.m 30 Step 4. Create MMCHECKTOF EI NEG.m 32 Step 5. Create MMCHECKTOF CI POS.m 34 Step 6. Create MMCHECKTOF\_CI\_NEG.m 36 Step 7. Create MMCHECKTOF\_MX\_EI POS\_CI POS.m 38 Step 8. Create MMCHECKTOF MX EI NEG CI NEG.m 40 Step 9. Run each of the methods created 42 Step 10. Calculate the response of Multimode Demo 50 Step 11. Fill out Multimode Report for calculation of peak heights

51

#### **Contents**

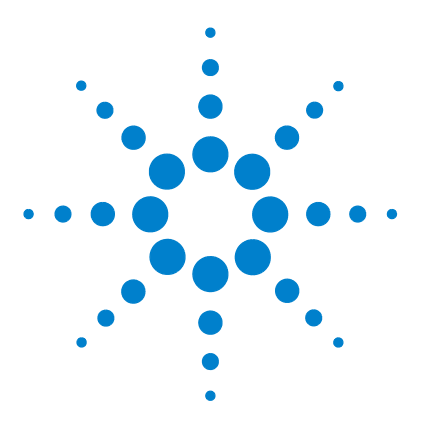

Agilent G1978B Multimode Source for 6500 Series Q-TOF LC/MS Set-Up Guide

# Installation

1

Step 1. Prepare to install8Step 2. Install the HV control PCA and cables9To remove the multimode source13To convert from multimode to ESI or APCI14To convert from ESI or APCI to the multimode source15

This chapter contains instructions to install the multimode source on a 6510 Series Q-TOF LC/MS system, and also to remove and replace the source.

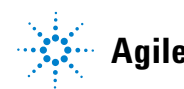

# Step 1. Prepare to install

The Multimode Enablement Kit, G1978-60451, is shipped with the multimode source. This kit needs to be installed before the multimode source is used.

Note that the multimode source and its accessories are to be installed by an Agilent Customer Engineer.

- 1 Check that the Multimode Enablement Kit contains the following parts:
  - Multimode Bd HV Cable, p/n G1960-60858
  - Multimode HV PCA, p/n G1960-61015
  - Multimode Bd Power/Data Cable, p/n G1960-60873

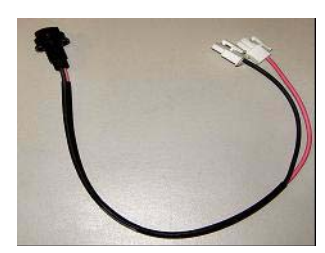

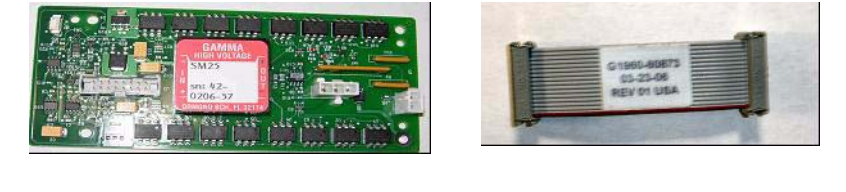

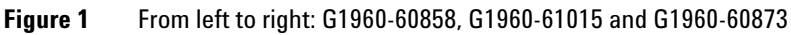

**2** Install the APCI Enablement Kit, G1947-60451, which is shipped with the multimode source.

The APCI Enablement kit contains the following parts:

- Fast APCI HV Supply, p/n G1946-80058
- Valve BD-APCI Supply Cable, p/nG1960-60802
- Valve BD-APCI Needle Interlock Cable, p/n G1960-60856

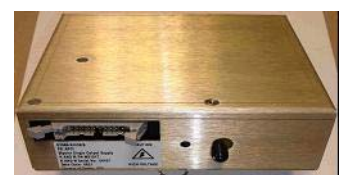

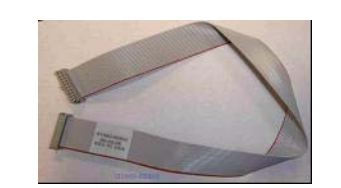

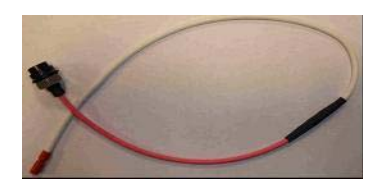

Figure 2 From left to right: G1946-80058, G1960-60802 and G1960-60856

1

# Step 2. Install the HV control PCA and cables

**1** Turn off the system power and remove the system power cord.

The power cord should be kept intact if the vacuum control switch box is used. The switch box is intended to keep the vacuum on while a service engineer works on the electronics. The switch box is for service engineer use only.

- **2** Remove the CDS cover, top, side, front, and the Aux Module cover.
- **3** Disconnect the ribbon cable that connects the valve PCA to the Vcap/Vchamber power supply. Then disconnect the Vcap and Vchamber cable from the power supply.

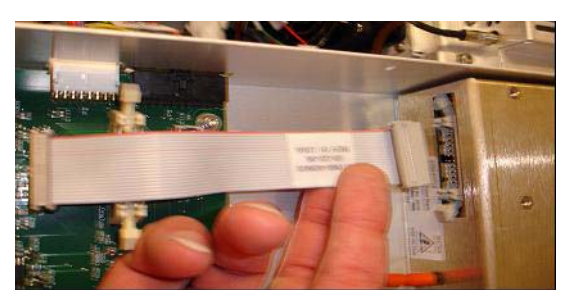

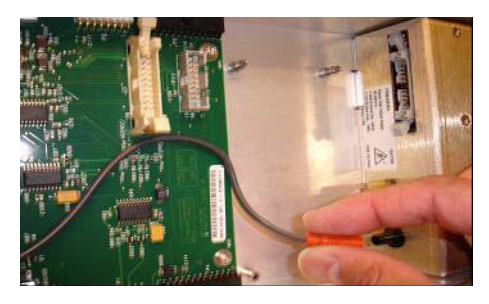

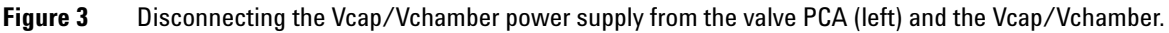

- **4** Place the multimode HV power supply PCA in the slot between the valve PCA and the Vcap/Vchamber power supply. Secure the board by pressing it down into its slot and then attach it with two screws.
- **5** Connect the short gray cable from the valve PCA to the multimode HV power supply.

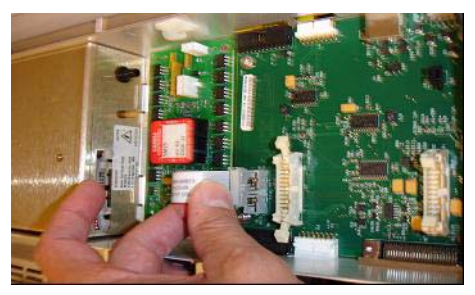

Figure 4 Connecting the valve PCA to the multimode HV power supply.

Step 2. Install the HV control PCA and cables

- **6** Install the APCI HV power supply. The APCI HV power supply is located at the end of the AUX Module.
- 7 Connect ribbon cable between the valve PCA and Vcap/Vchamber power supply.

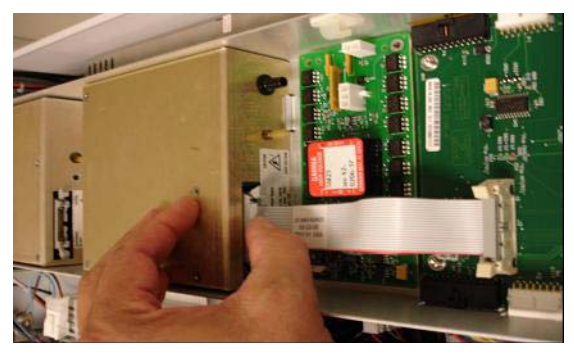

Figure 5 Connecting the valve PCA to the Vcap/Vchamber power supply.

8 Connect the Vcap and Vchamber cables to the Vcap/Vchamber power supply.

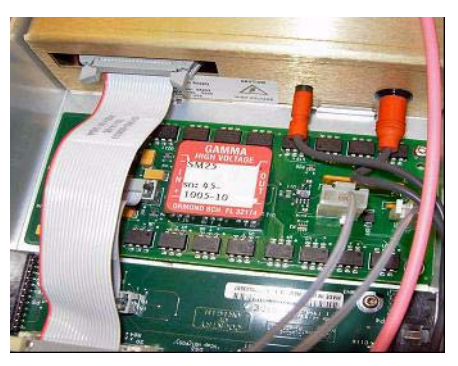

**Figure 6** Connecting the Vcap and Vchamber cables to the power supply.

**9** Connect the long ribbon cable, p/n G1960-60802, from the APCI HV power supply to the valve PCA.

Step 2. Install the HV control PCA and cables

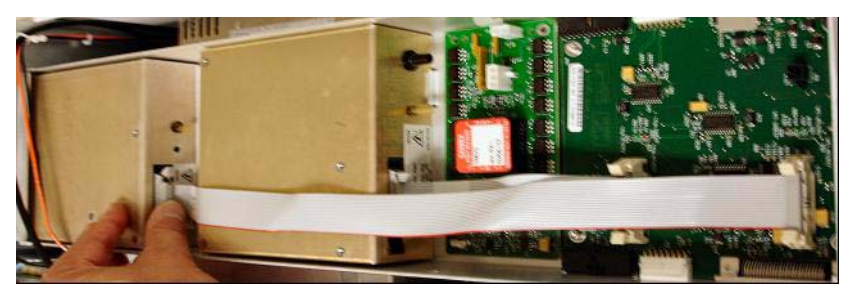

Figure 7 Connecting the APCI HV power supply to the valve PCA.

**10** Insert one end of the APCI Needle Interlock cable, G1960-60856, through the slot at the front of the system and then plug it to the APCI HV connector. Attach the other end to the chassis with the o-ring and the nut (see Figure 8).

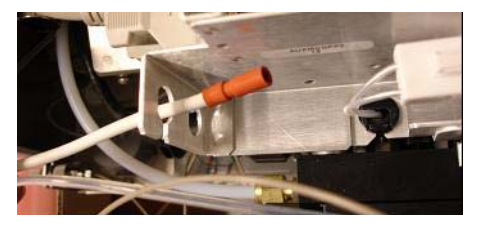

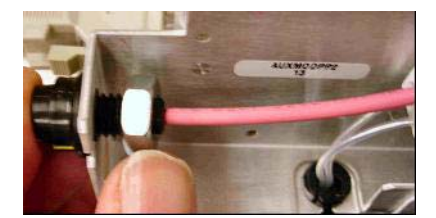

Figure 8 Connecting the APCI HV to the chassis.

**11** Insert the cable, G1960-60858, to the top slot and attach it to the chassis. Plug the other two ends into the multimode HV PCA.

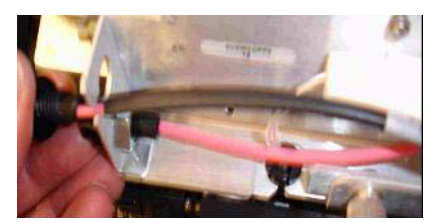

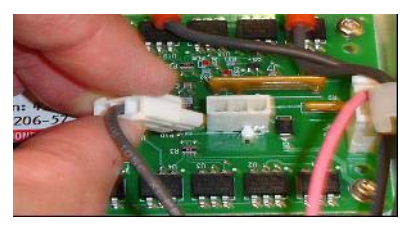

Figure 9 Connecting the HV PCA to the chassis.

**12** Close the AUX Module cover and reconnect all cables.

13 Install the multimode source onto the system and connect all connectors.

**Step 2. Install the HV control PCA and cables** 

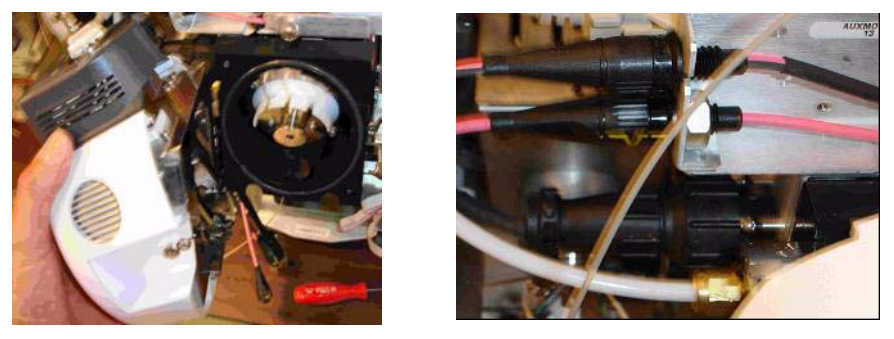

Figure 10 Installing the multimode source (left) and connecting all connectors.

- 14 Put back the side, top, front and CDS cover.
- **15** Plug the system power cord back on and turn the front switch on.

The pump down process will start.

- **16** Start the MassHunter Workstation program and verify that the software recognizes the source.
- **17** Set the **Context** view to **Tune**, and in **Manual Tune**, verify that the system can generate the proper tune peaks.

1

# To remove the multimode source

Do the following steps to remove the multimode source.

- **1** Turn off the multimode source temperatures and flows:
  - **a** Change the **Context** view to **Acquisition**.
  - **b** Click the **MS Q-TOF** tab.
  - c Turn off all voltages and temperatures in the Source tab.
  - **d** Wait approximately 20 minutes for the source to cool down.

**WARNING** Do not touch the multimode source or the capillary cap. They may be very hot. Let the parts cool before you handle them.

# WARNING Never touch the source surfaces, especially when you analyze toxic substances or when you use toxic solvents. The source has several sharp pieces which can pierce your skin including the APCI corona needle, vaporizer sensor and counter current electrode.

# WARNING

Do not insert fingers or tools through the openings on the multimode chamber. When in use, the capillary and capillary cap are at high voltages up to 4 kV.

- 2 Wait approximately 20 minutes or until the source is cool.
- **3** Open the CDS door at the front of the MS to access the cables.
- 4 Disconnect the ESI high voltage charging electrode cable.
- **5** Disconnect the APCI Needle Interlock, and multimode HV cable.
- **6** Unscrew the nebulizer gas line from the nebulizer.
- 7 Unscrew the LC sample tubing from the nebulizer.
- **8** Open the latch on the source and open the source.
- **9** Remove the multimode source from the spray chamber mount.
- **10** Place the source shipping cover on the source.

To convert from multimode to ESI or APCI

# To convert from multimode to ESI or APCI

# WARNING

Never touch the source surfaces, especially when you analyze toxic substances or when you use toxic solvents. The source has several sharp pieces which can pierce your skin including the APCI corona needle, vaporizer sensor and counter current electrode.

- **1** Unscrew and remove the multimode spray shield with the field shaping electrodes.
- **2** Install the new source and the standard spray shield, making sure that the hole in the spray shield is in the 12 o'clock position.
- **3** For an APCI ion source, connect the vaporizer heater cable and the APCI high voltage cable.
- **4** For all sources, reconnect the nebulizer gas line tubing and the LC/MS sample tubing.

To convert from ESI or APCI to the multimode source

# To convert from ESI or APCI to the multimode source

# CAUTION

If you are installing this source on this instrument for the first time, follow the steps in "Installation" on page 7.

- **1** Turn off the multimode source temperatures and flows:
  - a Change the Context view to Acquisition.
  - **b** Click the **MS Q-TOF** tab.
  - c Turn off all voltages and temperatures in the Source tab.
  - **d** Wait approximately 20 minutes for the source to cool down.
- **2** Wait for the source to cool (until temperatures are at least below 100°C).
- **3** Disconnect the nebulizer gas tubing from the currently installed ion source.
- 4 Disconnect the LC/MS sample inlet tubing.
- **5** If the APCI source is installed, remove the APCI vaporizer heater cable and APCI high voltage cable.
- **6** Remove the currently installed ion source.
- 7 Unscrew and remove the spray shield. See Figure 11.

# WARNING

Do not touch the multimode source or the capillary cap. They may be very hot. Let the parts cool before you handle them.

# WARNING

Do not insert fingers or tools through the openings on the multimode chamber. When in use, the capillary and capillary cap are at high voltages up to 4 kV.

To convert from ESI or APCI to the multimode source

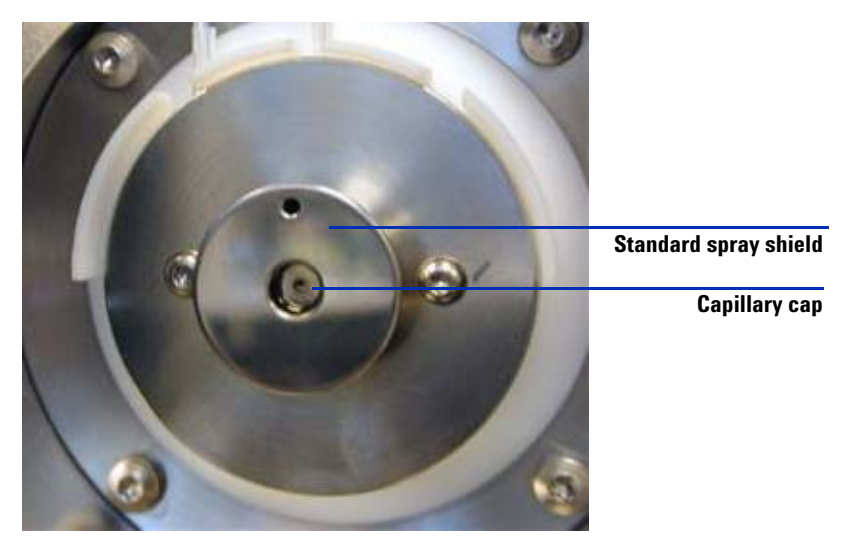

Figure 11 Standard spray shield and capillary cap for ESI or APCI

8 Remove the capillary cap. If needed, moisten a clean cloth with isopropyl alcohol and wipe the capillary cap. See Figure 12.

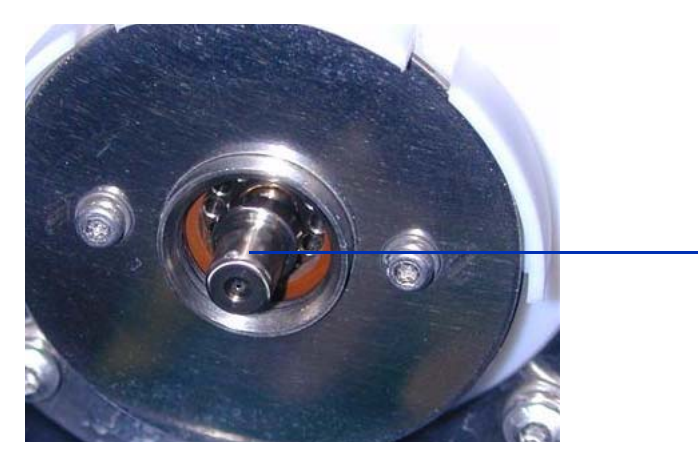

Capillary cap

**Figure 12** Spray shield removed.

**9** Place the capillary cap back on the capillary.

**10** Install the new spray shield with field shaping electrodes. See Figure 13.

To convert from ESI or APCI to the multimode source

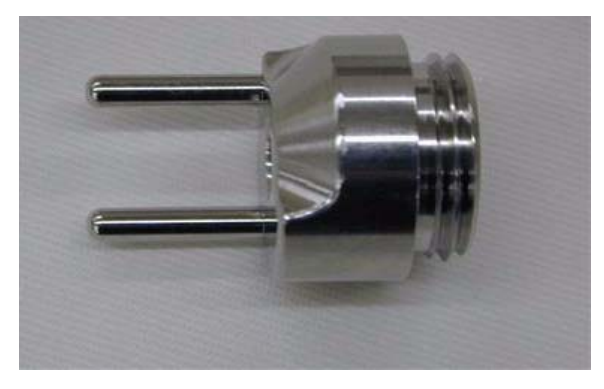

Figure 13 Multimode spray shield

**11** Screw the multimode spray shield into the holder for the spray shield. See Figure 14.

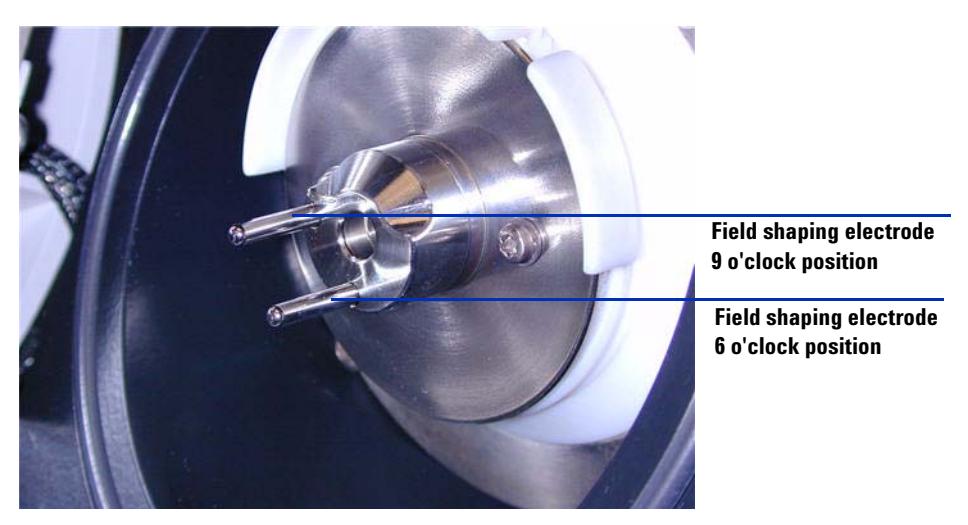

Figure 14Multimode spray shield installed

NOTE

The field shaping electrodes should be in the nine o'clock and the six o'clock position. Loosen the end plate screws on each side to adjust the field shaping electrodes position.

12 Remove the shipping cover from the multimode source spray chamber.

To convert from ESI or APCI to the multimode source

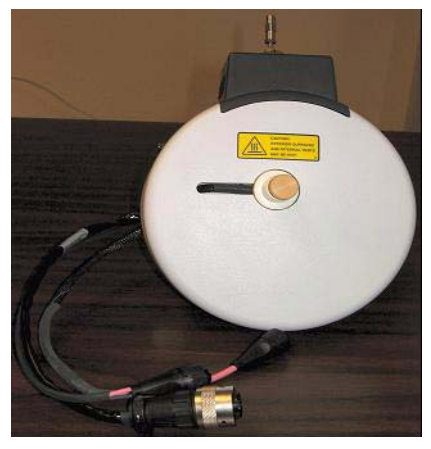

Figure 15 Multimode Spray Chamber

**13** Install the spray chamber on the spray chamber mount.

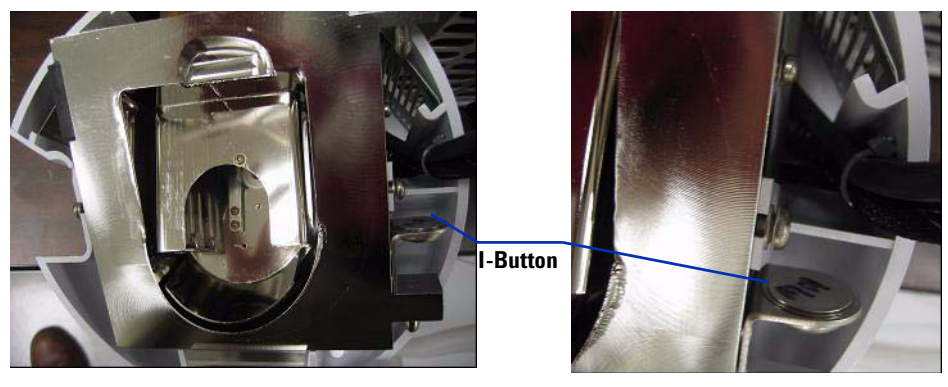

Figure 16 Multimode source with I-Button

**14** Install the nebulizer on the multimode source spray chamber.

To convert from ESI or APCI to the multimode source

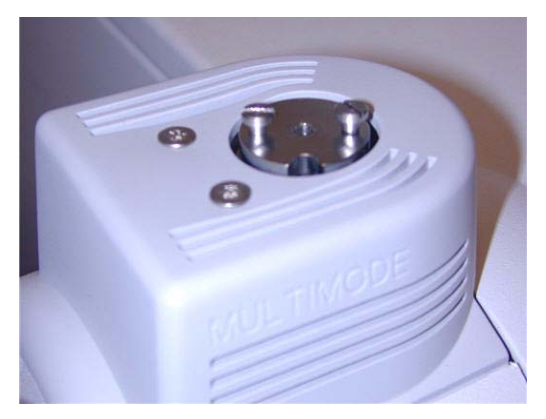

Figure 17 No nebulizer on top of the multimode source

**15** Connect the 1/8-inch nebulizer gas tubing from the LC/MS mainframe to the nebulizer gas fitting. See Figure 18.

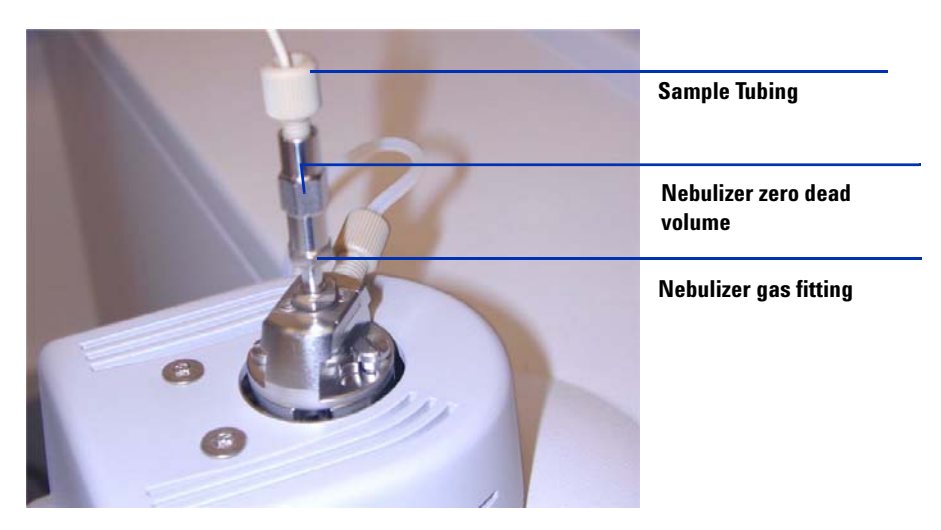

Figure 18 Nebulizer with gas tubing connected

To convert from ESI or APCI to the multimode source

16 Connect the LC/MS sample tubing to the LC/MS diverter valve inlet filter.

WARNING The LC/MS Liquid Chromatograph diverter valve is an integral part of the G1978B safety system. The LC mobile phase flow must always be connected to the diverter valve inlet filter. Never bypass the diverter valve and connect directly to the nebulizer. If the diverter valve is used in a manner not specified by Agilent Technologies, the protections provided by the diverter valve may be impaired.

**17** If you are installing the multimode source for the first time, follow the steps in "Step 2. Install the HV control PCA and cables" on page 9.

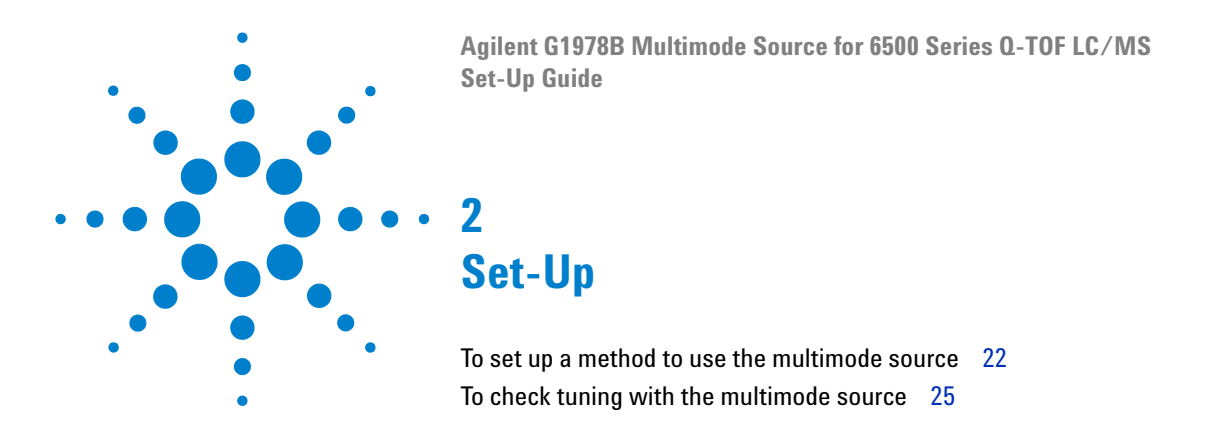

This chapter describes the tasks that you need to operate and maintain the multimode source.

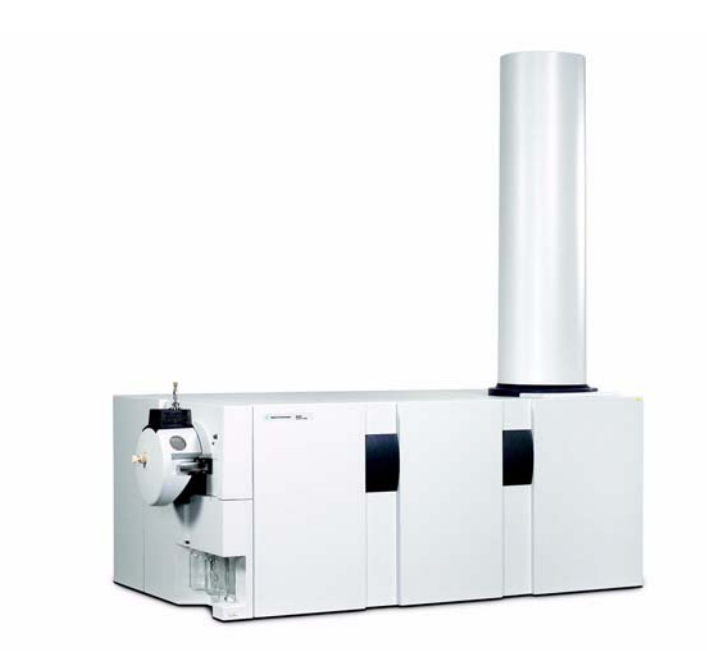

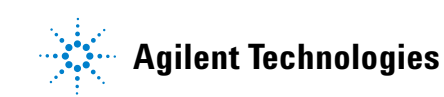

#### 2 Set-Up

To set up a method to use the multimode source

# To set up a method to use the multimode source

# WARNING

The LC/MS diverter valve is an integral part of the G1978B safety system. The LC mobile phase flow must always be connected to the diverter valve inlet filter. Never bypass the diverter valve and connect directly to the nebulizer. If the diverter valve is used in a manner not specified by Agilent Technologies, the protections provided by the diverter valve may be impaired and the system may catch fire.

- **1** In the MassHunter software, change the **Context** to **Acquisition**.
- **2** In the MS Q-TOF tab, set **Ion source** to **Multimode** (see Figure 19 on page 23).
- **3** In the **Sources** tab, choose an ionization mode from the **Ion Modes (Seg)** list. You may set the ionization mode to one of the following:
  - ESI
  - APCI
  - Mixed

The Ion Mode selection Mixed will specify a method for simultaneous ESI and APCI operation.

Note that the Ionization Modes selection is only visible if **Ion source** is set to **Multimode**.

- **4** In the **Source** tab, set the desired source conditions. See "Guidelines" in the *Agilent G1978A/B Multimode Source Maintenance Guide* for suggested source conditions for the multimode source for the different ionization modes.
- **5** Make any other changes that are necessary for your method.
- **6** Save the method.

#### Set-Up 2

To set up a method to use the multimode source

| Multimode (Se | eg)  |       |           |       |       | MS TOF (Expt)           |
|---------------|------|-------|-----------|-------|-------|-------------------------|
| Gas Temp      | 325  | °С    |           | 324   | °C    | Fragmentor 175 V        |
| Vaporizer     | 200  | °C    |           | 198   | °C    | Skimmer 65 V            |
| Drying Gas    | 5    | 1/min |           | 5.0   | 1/min |                         |
| Nebulizer     | 30   | psig  |           | 30    | psig  | UCITREVpp 750 V         |
|               |      |       |           |       |       |                         |
| Multimode (E) | (pt) |       |           |       |       | Ionization Modes (seg)  |
| VCap          | 2000 | ۷     | Capillary | 0.141 | uА    | Mixed 👻                 |
| Corona+       | 4    | uА    | Corona    | 110   | ۷     |                         |
|               |      |       | Chamber   | 3.61  | uА    | Charging Voltage 2000 V |
|               |      |       |           |       |       |                         |

Figure 19 Multimode acquisition settings

To open the multimode source

# To open the multimode source

Open the multimode source to access the end cap and the capillary cap for cleaning and inspection.

# WARNING

Do not touch the multimode source or the capillary cap. They may be very hot. Let the parts cool before you handle them.

# WARNING

Never touch the source surfaces, especially when you analyze toxic substances or when you use toxic solvents. The source has several sharp pieces which can pierce your skin including the APCI corona needle, vaporizer sensor and counter current electrode.

# **WARNING** Do not insert fingers or tools through the openings on the multimode chamber. When in use, the capillary and capillary cap are at high voltages up to 4 kV.

- **1** Turn off the multimode source temperatures and flows:
  - a Change the **Context** view to **Acquisition**.
  - **b** Click the **MS Q-TOF** tab.
  - **c** Put the instrument in Standby mode.
  - **d** Wait approximately 20 minutes for the source to cool down.
- **2** Open the spray chamber cover by pulling the latch.

The high voltage automatically turns off when the chamber door is opened so that no high voltages are present within the chamber.

- **3** Check that the vaporizer temperature sensor is straight and extends 15 mm from back of chamber.
- **4** Check that the separator is aligned vertically.
- **5** Check that the APCI corona needle is in and extends approximately 3 mm from the corona guide.
- **6** Check that the source is clean.

2

# To check tuning with the multimode source

Autotune is currently only available for the G3251B Dual Electrospray source. However, mass calibrations and manual optimization of mass resolution can be done using the G1978B source. To calibrate mass accuracy, do these steps.

- 1 Run an Autotune with the G3251B Dual Electrospray source installed.
- **2** Remove the G3251B Dual Electrospray source and install the G1978B multimode source.
- **3** Uninstall the Electrospray Calibrant Bottle B from the instrument. Cap the calibrant bottle with one of the supplied bottle caps (p/n 9300-2575).
- **4** Rinse one of the extra calibrant bottles (p/n 9300-2576) that was supplied as part of the Q-TOF Shipping Kit (p/n G2581-60170) with high purity acetonitrile. Pour the contents of the MMI-L Low Concentration Tuning Mix (p/n G1969-85020) into the rinsed calibrant bottle. Install the calibrant bottle on the Q-TOF mainframe in the bottle B location.
- 5 Set the Context view to Tune in the MassHunter Workstation program.
  - **a** Load the most recently used autotune file. Change the source type Multimode.
  - **b** Click the **Mass TOF Calibration** tab and do a mass calibration.
  - **c** Adjust the lens voltages and other tune parameters as required to optimize the mass resolution of the instrument. If changes are made to the Mid Mirror, a mass calibration will have to be done again.
  - **d** Verify that you have sufficient abundance for the tune peaks, that the tune peak at 2122 has greater than 10,000 resolution, and that all mass assignments are with 2 ppm after a mass calibration has been done.
- **6** Save the tune file and close the tune context.

# 2 Set-Up

To check tuning with the multimode source

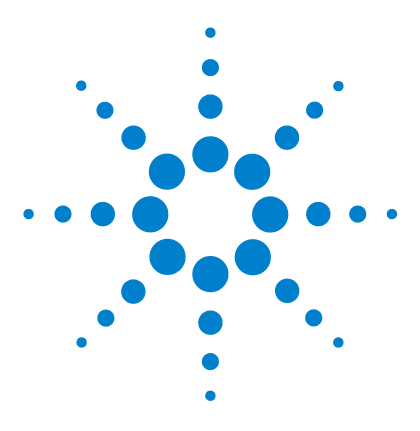

Agilent G1978B Multimode Source for 6500 Series Q-TOF LC/MS Set-Up Guide

# **Installation Verification**

3

Step 1. Auto tune28Step 2. Set up method names and parameters29Step 3. Create MMCHECKTOF\_EI\_POS.m30Step 4. Create MMCHECKTOF\_EI\_NEG.m32Step 5. Create MMCHECKTOF\_CI\_POS.m34Step 6. Create MMCHECKTOF\_CI\_NEG.m36Step 7. Create MMCHECKTOF\_MX\_EI POS\_CI POS.m38Step 8. Create MMCHECKTOF\_MX\_EI NEG\_CI NEG.m40Step 9. Run each of the methods created42Step 10. Calculate the response of Multimode Demo50Step 11. Fill out Multimode Report for calculation of peak heights51

In this chapter, you create and run methods to check out the system.

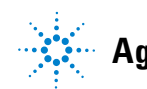

# Step 1. Auto tune

This step applies to MassHunter Workstation Software - Acquisition for TOF/Q-TOF revision B.01.03 or higher.

- Run autotune with the G1969-85000 ESI-L Low Concentration Tuning Mix. There are no tune specific methods.
  - Tune the 6220 in 2GHz extended dynamic range for both positive and negative.
  - Tune the 6210 in Standard (3200 m/z) mode 1GHz.

# Step 2. Set up method names and parameters

- 1 Create six methods from Default.m for the multimode ESI + APCI LC Demo Sample (p/n G1978-85000), using these method names:
  - MMCHECKTOF\_EI\_POS.m
  - MMCHECKTOF\_EI\_NEG.m
  - MMCHECKTOF\_CI\_POS.m
  - MMCHECKTOF\_CI\_NEG.m
  - MMCHECKTOF\_MX\_EI POS\_CI POS.m
  - MMCHECKTOF\_MX\_EI NEG\_CI NEG.m
- **2** Use these parameters for each method:

#### Table 1

| Parameter/Tab          | Value                                                             |
|------------------------|-------------------------------------------------------------------|
| Column                 | Cartridge Hardware, Rapid Resolution, (p/n 820555-901)            |
|                        | SB-C18 Rapid Res 3.5um,2.1x30mm, (p/n 873700-902)                 |
| Sample Tab             | Name: MM Demo Sample                                              |
|                        | Position 1                                                        |
|                        | Run Type: Standard                                                |
|                        | Acquisition only                                                  |
|                        | Path D:\PE Sciex Data\Projects\Data                               |
| ALS Tab                | Standard Injection 1µL                                            |
|                        | Bin Pump Tab:                                                     |
|                        | Flow .4mL/min                                                     |
|                        | Stop time: 3 min                                                  |
|                        | Solvent A 100.0 % (65%MeOH:35%H <sub>2</sub> O + 0.2%acetic acid) |
|                        | Run time same as pump                                             |
| Data files (data files | Data File: MM_ESI_POS.wiff                                        |
| for B.01.03 or greater | Data File: MM_ESI_NEG.wiff                                        |
| use the suffix .d)     | Data File: MM_APCI_POS.wiff                                       |
|                        | Data File: MM_APCI_NEG.wiff                                       |
|                        | Data File: MM_ESI_APCI_POS.wiff                                   |
|                        | Data File: MM_ESI_APCI_NEG.wiff                                   |

# Step 3. Create MMCHECKTOF\_EI\_POS.m

The graphics in this topic differ slightly for MassHunter B.01.03 or higher. For B.01.03, access these tabs from the Acquisition view.

• Set the parameters for MMCHECKTOF\_EI\_POS.m:

|                          | - MMI (Seq.)-      | uisition | Hef. Ma | asses L   | hromatogram   I | - MS TOF (S | ican] | Parameters | MMI              |
|--------------------------|--------------------|----------|---------|-----------|-----------------|-------------|-------|------------|------------------|
| Ion Polarity (Seg.)      | Gas Temp           | 350      | с       | 300       | c               | Fragmentor  | 225   | v          | Source (Seg.)    |
| Polarity Switch per scan | Vaporizer          | 200      | С       | 200       | с               | Skimmer     | 60    | - 1/       |                  |
| Select Scan to Display   | Drying Gas         | 5.0      | 1/min   | 3.4       | 1/min           | - Craning   | 100   | Y          | C APCI           |
| Time and Scan Segments   | Nebulizer          | 60       | psig    | 20        | psig            | OCT RF V    | 250   | v          | C ESI/APU        |
| Add 0.00                 | MMI (Scan)<br>VCap | 1000     | v       | Capillary | μA              | Chamber     | 0.00  | μΑ         | Charging Voltage |
| Del 0.00 1 Add           | Corona +           | 4.0      | μA      | Corona    | 77 V            |             |       |            | 2000 V           |
| Mod Del                  | -L                 |          |         |           |                 |             |       |            |                  |

Figure 20 Acquisition parameters

| MMI  MMI Ion Polarity (Seg.)                                             | Chromatogram Details           | Segments                       | Chromatograms                                                   | Reset |
|--------------------------------------------------------------------------|--------------------------------|--------------------------------|-----------------------------------------------------------------|-------|
| Positive C Negative Polarity Switch per scan                             | Type EIC  Label Crystal Violet | All<br>0.00                    | dd -> 2 1-Hexanesulfonic acid<br>3 Carbozole<br>4 9-Phenanthrol |       |
| Select Scan to Uisplay<br>Time and Scan Segments<br>Time (minutes) Scans | Extracted 372-372.3            | Scans N                        | lodify                                                          |       |
| Add 0.00                                                                 | Y-axis range 1000000 counts    | Scan 2 D<br>Scan 2 D<br>Scan 3 | relete                                                          |       |
| Mod                                                                      | Add Chromatogram with index    |                                |                                                                 |       |

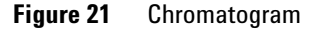

Step 3. Create MMCHECKTOF\_EI\_POS.m

| Ionization Mode    |                  | MM-ES                 |                                      |
|--------------------|------------------|-----------------------|--------------------------------------|
| Polarity           |                  | Negative              |                                      |
| 1100 Binary Pump 1 |                  |                       |                                      |
| Control            |                  |                       |                                      |
| Column flow        |                  | 0.400 mL/min          |                                      |
| Stop Time          |                  | No Limit              |                                      |
| Post Time          |                  | Off                   |                                      |
| Solvents           |                  |                       |                                      |
| Solvent A          |                  | 100.0 % (65%MeOH:35%H | I <sub>2</sub> O + 0.2%acetic acid)) |
| Solvent B          |                  | 0.0 %                 |                                      |
| Pressure Limits    |                  |                       |                                      |
| Minimum Pressure   |                  | 0 bar                 |                                      |
| Maximum Pressure   |                  | 400 bar               |                                      |
| Spray Chamber      |                  |                       |                                      |
| [MSZones]          |                  |                       |                                      |
| Gas Temp           | 350 $^{\circ}$ C |                       | Maximum 350 $^{\circ}$ C             |
| Vaporizer          | 200 $^{\circ}$ C |                       | Maximum 250 $^{\circ}$ C             |
| Drying Gas         | 5.0 L/m          | in                    | Maximum 13.0 L/min                   |
| Neb Pres           | 60 psig          |                       | Maximum 60 psig                      |
| VCap (Positive)    | 1000 V           |                       |                                      |
| VCap (Negative)    | 1000 V           |                       |                                      |
| VCharge (Positive) | 2000 V           |                       |                                      |
| VCharge (Negative) | 2000 V           |                       |                                      |
| Corona (Positive)  | 0.0 μΑ           |                       |                                      |
| Corona (Negative)  | 0.0 μΑ           |                       |                                      |

# Step 4. Create MMCHECKTOF\_EI\_NEG.m

• Set the parameters for MMCHECKTOF\_EI\_NEG.m:

|                                           | Data Acq                | uisition | Ref. Ma    | asses   C | Chromatogran | n   T | une Calibr | ation  <br>can) | Parameters | Diagnostics      |
|-------------------------------------------|-------------------------|----------|------------|-----------|--------------|-------|------------|-----------------|------------|------------------|
| on Polarity (Seg.)<br>Positive ( Negative | Gas Temp                | 350      | с          | 300       | c            |       | Fragmentor | 225             | v          | Source (Seg.)    |
| Polarity Switch per scan                  | Vaporizer<br>Drying Gas | 200      | C<br>I/min | 200       | C<br>Vmin    |       | Skimmer    | 60              | v          | C APCI           |
| Time and Scan Segments                    | Nebulizer               | 60       | psig       | 20        | psig         |       | OCT RF V   | 250             | v          | C ESI/APCI       |
| Add 0.00                                  | MMI (Scan)<br>VCap      | 1000     | v          | Capillary | 0.000        | _μΑ   | Chamber    | 0.00            | μΑ         | Charging Voltage |
| Del Add                                   | Corona -                | 4.0      | μA         | Corona    | 77           | v     |            |                 |            | 12000 V          |

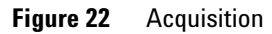

| MMI               | Chromatogram Details                       | Segments                   | ration Parameters | Chromatograms                                             | Reset |
|-------------------|--------------------------------------------|----------------------------|-------------------|-----------------------------------------------------------|-------|
| Negative     Scan | Type EIC  Label 1-Hexanesulfonic acid      | 0.00                       | Add->             | 2 1-Hexanesultonic acid<br>3 Carbazole<br>4 9-Phenanthrol |       |
| n Segments        | Extracted 165-165.3                        | Scens                      | Modify            |                                                           |       |
| i) Scens          | Offset 15 %<br>Y-axis range 1000000 counts | Scan 1<br>Scan 2<br>Scan 3 | Delete            |                                                           |       |
| Add               | Add Chromatogram with index                | Scan 4                     |                   |                                                           |       |

Figure 23 Chromatogram

Step 4. Create MMCHECKTOF\_EI\_NEG.m

| Ionization Mode    |          | MM-ES                 |                                      |
|--------------------|----------|-----------------------|--------------------------------------|
| Polarity           |          | Negative              |                                      |
| 1100 Binary Pump 1 |          |                       |                                      |
| Control            |          |                       |                                      |
| Column flow        |          | 0.400 mL/min          |                                      |
| Stop Time          |          | No Limit              |                                      |
| Post Time          |          | Off                   |                                      |
| Solvents           |          |                       |                                      |
| Solvent A          |          | 100.0 % (65%MeOH:35%H | I <sub>2</sub> O + 0.2%acetic acid)) |
| Solvent B          |          | 0.0 %                 |                                      |
| Pressure Limits    |          |                       |                                      |
| Minimum Pressure   |          | 0 bar                 |                                      |
| Maximum Pressure   |          | 400 bar               |                                      |
| Spray Chamber      |          |                       |                                      |
| [MSZones]          |          |                       |                                      |
| Gas Temp           | 350 °C   |                       | Maximum 350 °C                       |
| Vaporizer          | 200 °C   |                       | Maximum 250 °C                       |
| Drying Gas         | 5.0 L/mi | 'n                    | Maximum 13.0 L/min                   |
| Neb Pres           | 60 psig  |                       | Maximum 60 psig                      |
| VCap (Positive)    | 1000 V   |                       |                                      |
| VCap (Negative)    | 1000 V   |                       |                                      |
| VCharge (Positive) | 2000 V   |                       |                                      |
| VCharge (Negative) | 2000 V   |                       |                                      |
| Corona (Positive)  | 0.0 μΑ   |                       |                                      |
| Corona (Negative)  | 0.0 μΑ   |                       |                                      |

# Step 5. Create MMCHECKTOF\_CI\_POS.m

• Set the parameters for MMCHECKTOF\_CI\_POS.m:

| Ion Source                                                 | Data Acq                | uisition | Ref. Ma   | nsses   ( | Chromatogram | ) T | une ) Calibr | ation ) | Parameters | Diagnostics                   |
|------------------------------------------------------------|-------------------------|----------|-----------|-----------|--------------|-----|--------------|---------|------------|-------------------------------|
| Ion Polarity (Seg.)<br>Positive C Negative                 | Gas Temp                | 350      | c         | 300       | с            |     | Fragmentor   | 225     | v          | Source (Seg.)                 |
| Polarity Switch per scan                                   | Vaporizer<br>Drying Gas | 200      | C<br>Vmin | 3.4       | C<br>I/min   |     | Skimmer      | 60      |            | C ESI<br>C APCI<br>C ESI/APCI |
| Time and Scan Segments<br>Time (minutes) Scans<br>Add 0.00 | MMI (Scan)              | 1000     | psig      | Capillary | psig         | μA  | Chamber      | 0.78    | μA         | Charging Voltage              |
| Del 0.00 Add                                               | Corona +                | 6.0      | μA        | Corona    | 4923         | v   |              |         |            | 2000 V                        |

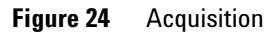

| MMI MMI                  | Chromatogram Details                       | Segments                   | rauon   Parameo | Chromatograms           | Reset |
|--------------------------|--------------------------------------------|----------------------------|-----------------|-------------------------|-------|
| Positive     C Negative  | Type EIC 💌                                 | All<br>0.00                |                 | 2 1-Hexanesulfonic acid |       |
| Polarity Switch per scan | Label Carbozole                            |                            | Add->           | 4 9-Phenanthrol         |       |
| Select Scan to Display   | Extracted [168-168.3                       | Scans                      | Modify          |                         |       |
| Add 0.00                 | Offset 15 %<br>Y-axis range 1000000 counts | Scan 1<br>Scan 2<br>Scan 3 | Delete          |                         |       |
| Del Add                  | Add Chrometogram with index                | Scan 4                     |                 |                         |       |
| Mod                      |                                            |                            |                 |                         |       |

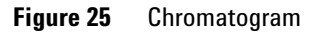

Step 5. Create MMCHECKTOF\_CI\_POS.m

| Ionization Mode    |           | MM-APCI                                                  |
|--------------------|-----------|----------------------------------------------------------|
| Polarity           |           | Positive                                                 |
| 1100 Binary Pump 1 |           |                                                          |
| Control            |           |                                                          |
| Column flow        |           | 0.400 mL/min                                             |
| Stop Time          |           | No Limit                                                 |
| Post Time          |           | Off                                                      |
| Solvents           |           |                                                          |
| Solvent A          |           | 100.0 % (65%MeOH:35%H <sub>2</sub> O + 0.2%acetic acid)) |
| Solvent B          |           | 0.0 %                                                    |
| Pressure Limits    |           |                                                          |
| Minimum Pressure   |           | 0 bar                                                    |
| Maximum Pressure   |           | 400 bar                                                  |
| Spray Chamber      |           |                                                          |
| [MSZones]          |           |                                                          |
| Gas Temp           | 350 °C    | Maximum 350 °C                                           |
| Vaporizer          | 200 °C    | Maximum 250 °C                                           |
| Drying Gas         | 5.0 L/min | Maximum 13.0 L/min                                       |
| Neb Pres           | 20 psig   | Maximum 60 psig                                          |
| VCap (Positive)    | 1000 V    |                                                          |
| VCap (Negative)    | 1000 V    |                                                          |
| VCharge (Positive) | 2000 V    |                                                          |
| VCharge (Negative) | 2000 V    |                                                          |
| Corona (Positive)  | 6.0 μA    |                                                          |
| Corona (Negative)  | 6.0 μA    |                                                          |

# Step 6. Create MMCHECKTOF\_CI\_NEG.m

• Set the parameters for MMCHECKTOF\_CI\_NEG.m:

| Ion Source                                         | Data Acq                | uisition | Ref. Ma    | asses   C | Chromatogram | Tune Calibr | ation | Parameters | Diagnostics      |
|----------------------------------------------------|-------------------------|----------|------------|-----------|--------------|-------------|-------|------------|------------------|
| Ion Polarity (Seg.)<br>C Positive G Negative       | Gas Temp                | 350      | с          | 300       | С            | Fragmentor  | 225   | v          | Source (Seg.)    |
| Polarity Switch per scan<br>Select Scan to Display | Vaporizer<br>Drying Gas | 200      | C<br>I/min | 200       | C<br>1/min   | Skimmer     | 60    | v          | C ESI            |
| Time and Scan Segments                             | Nebulizer               | 20       | psig       | 20        | psig         | OCT RFV     | 250   | v          | C ESI/APCI       |
| Add 0.00                                           | MMI (Scan)<br>VCap      | 1000     | v          | Capillary | μ 800.0      | A Chamber   | 1.41  | μA         | Charging Voltage |
| Mod Del                                            | Lorona -                | J6.0     | μA         | Lorona    | 2781 V       |             |       |            |                  |

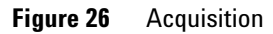

| MMI MMI                                                      | Chromatogram Details<br>Type EIC           | Segments                   | ion   Parameters | Chromatograms                  | Reset |
|--------------------------------------------------------------|--------------------------------------------|----------------------------|------------------|--------------------------------|-------|
| Polarity Switch per scan                                     | Label 9-Phenanthrol                        | 0.00                       | Add->            | 3 Carbazole<br>4 9 Phenonthrol |       |
| Select Scan to Display Time and Scan Segments Time (minutes) | Extracted 193-193.3                        | Scans                      | Modify           |                                |       |
| Add 0.00                                                     | Offset 15 %<br>Y-axis range 1000000 counts | Scan 1<br>Scan 2<br>Scan 3 | Delete           |                                |       |
| Del Add                                                      | Add Chromatooram with index                | Scan 4                     |                  |                                |       |
| MOD                                                          |                                            |                            |                  | J                              | ]     |

Figure 27 Chromatogram

Step 6. Create MMCHECKTOF\_CI\_NEG.m

| Ionization Mode    |           | MM-APCI                                                  |
|--------------------|-----------|----------------------------------------------------------|
| Polarity           |           | Negative                                                 |
| 1100 Binary Pump 1 |           |                                                          |
| Control            |           |                                                          |
| Column flow        |           | 0.400 mL/min                                             |
| Stop Time          |           | No Limit                                                 |
| Post Time          |           | Off                                                      |
| Solvents           |           |                                                          |
| Solvent A          |           | 100.0 % (65%MeOH:35%H <sub>2</sub> O + 0.2%acetic acid)) |
| Solvent B          |           | 0.0 %                                                    |
| Pressure Limits    |           |                                                          |
| Minimum Pressure   |           | 0 bar                                                    |
| Maximum Pressure   |           | 400 bar                                                  |
| Spray Chamber      |           |                                                          |
| [MSZones]          |           |                                                          |
| Gas Temp           | 350 °C    | Maximum 350 °C                                           |
| Vaporizer          | 200 °C    | Maximum 250 °C                                           |
| Drying Gas         | 5.0 L/min | Maximum 13.0 L/min                                       |
| Neb Pres           | 20 psig   | Maximum 60 psig                                          |
| VCap (Positive)    | 1000 V    |                                                          |
| VCap (Negative)    | 1000 V    |                                                          |
| VCharge (Positive) | 2000 V    |                                                          |
| VCharge (Negative) | 2000 V    |                                                          |
| Corona (Positive)  | 6.0 μA    |                                                          |
| Corona (Negative)  | 6.0 μA    |                                                          |

Step 7. Create MMCHECKTOF\_MX\_EI POS\_CI POS.m

# Step 7. Create MMCHECKTOF\_MX\_EI POS\_CI POS.m

• Set the parameters for MMCHECKTOF\_MX\_EI POS\_CI POS.m.

| MMI MMI                                        | Data Acq                | isition | Ref. Ma    | asses   ( | Chromatogram   T | - MS TOP IS | ation | Parameters | Diagnostics      |
|------------------------------------------------|-------------------------|---------|------------|-----------|------------------|-------------|-------|------------|------------------|
| lon Polarity (Seg.)                            | Gas Temp                | 350     | с          | 300       | с                | Fragmentor  | 225   | v          | Source (Seg.)    |
| Polarity Switch per scan                       | Vaporizer<br>Drying Gas | 200     | C<br>I/min | 3.4       | C<br>-<br>I/min  | Skimmer     | 60    | v          | C APCI           |
| Time and Scan Segments<br>Time (minutes) Scans | Nebulizer               | 60      | psig       | 20        | psig             | OCT RF V    | 250   | V          | C ESI/APCI       |
| Add 0.00                                       | - MMI (Scan)<br>VCap    | 1000    | v          | Capillary | μΑ               | Chamber     | 0.00  | _μΑ        | Charging Voltage |
| Mod Del                                        | Corona +                | 1.0     | μĄ         | Corona    | 3291 V           |             |       |            |                  |

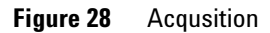

| MMI MMI<br>Ion Polarity (Seg.)<br>© Positive © Negative                  | Chromatogram Details<br>Type EIC _ | Segments                   |        | Chromatograms                  | Reset |
|--------------------------------------------------------------------------|------------------------------------|----------------------------|--------|--------------------------------|-------|
| Polarity Switch per scan                                                 | Label Crystal Violet               | 0.00                       | Add -> | 3 Carbazole<br>4 9-Phenanthrol |       |
| Select Scan to Display<br>Time and Scan Segments<br>Time (minutes) Scans | Extracted<br>Masses 372-372.4      | Scens .                    | Modify |                                |       |
| Add 0.00                                                                 | Y-axis range 1000000 counts        | Scan 1<br>Scan 2<br>Scan 3 | Delete |                                |       |
| Mod Dei                                                                  | Add Chromatogram with index        | Scan 4                     |        |                                |       |
|                                                                          | -                                  |                            |        |                                |       |

Figure 29 Chromatogram

Step 7. Create MMCHECKTOF\_MX\_EI POS\_CI POS.m

| Ionization Mode    |         | MM-ES+APCI            |                         |
|--------------------|---------|-----------------------|-------------------------|
| Polarity           |         | Positive              |                         |
| 1100 Binary Pump 1 |         |                       |                         |
| Control            |         |                       |                         |
| Column flow        |         | 0.400 mL/min          |                         |
| Stop Time          |         | No Limit              |                         |
| Post Time          |         | Off                   |                         |
| Solvents           |         |                       |                         |
| Solvent A          |         | 100.0 % (65%MeOH:35%H | 20 + 0.2% acetic acid)) |
| Solvent B          |         | 0.0 %                 |                         |
| Pressure Limits    |         |                       |                         |
| Minimum Pressure   |         | 0 bar                 |                         |
| Maximum Pressure   |         | 400 bar               |                         |
| Spray Chamber      |         |                       |                         |
| [MSZones]          |         |                       |                         |
| Gas Temp           | 350 °C  |                       | Maximum 350 °C          |
| Vaporizer          | 200 °C  |                       | Maximum 250 °C          |
| Drying Gas         | 5.0 L/m | nin                   | Maximum 13.0 L/min      |
| Neb Pres           | 60 psig |                       | Maximum 60 psig         |
| VCap (Positive)    | 1000 V  |                       |                         |
| VCap (Negative)    | 1000 V  |                       |                         |
| VCharge (Positive) | 2000 V  |                       |                         |
| VCharge (Negative) | 2000 V  |                       |                         |
| Corona (Positive)  | 1.0 µA  |                       |                         |
| Corona (Negative)  | 1.0 µA  |                       |                         |

Step 8. Create MMCHECKTOF\_MX\_EI NEG\_CI NEG.m

# Step 8. Create MMCHECKTOF\_MX\_EI NEG\_CI NEG.m

• Set the parameters for MMCHECKTOF\_MX\_EI NEG\_CI NEG.m:

| MMI MMI                  | Data Acqu               | uisition | Ref. Ma    | asses   C  | hromatogram   T | une Calibr | ation   Parame | eters Diagnostics |
|--------------------------|-------------------------|----------|------------|------------|-----------------|------------|----------------|-------------------|
| Ion Polarity (Seg.)      | Gas Temp                | 350      | С          | 300        | С               | Fragmentor | 225 V          | Source (Seg.)     |
| Polarity Switch per scan | Vaporizer<br>Drying Gas | 200      | C<br>I/min | 199<br>3.4 | C<br>Vmín       | Skimmer    | 60 V           | C ESI<br>C APCI   |
| Time and Scan Segments   | Nebulizer               | 60       | psig       | 20         | psig            | OCT RF V   | 250 V          |                   |
| Add 0.00                 | MMI (Scan)<br>VCap      | 1000     | v          | Capillary  | 0.000 μA        | Chamber    | μA             | Charging Voltage  |
| Del 0.00 Add             | Corona -                | 1.0      | μΑ         | Corona     | 2551 V          |            |                | J2000 V           |

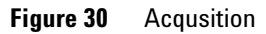

| MMI MMI<br>on Polarity (Seg.)<br>^ Positive & Negative | Chromatogram Details<br>Type EIC | Segments                       | Chromatograms 1 Crystal Violet 21+Hexenesulfonic acid | Reset |
|--------------------------------------------------------|----------------------------------|--------------------------------|-------------------------------------------------------|-------|
| Polarity Switch per scan<br>Select Scan to Display     | Label 1-Hexanesulfonic acid      | A                              | dd-> 3 Carbazole<br>4 9-Phenanthrol                   |       |
| Time and Scan Segments<br>Time (minutes) Scans         | Masses 165-165.3                 | ScansM                         | odity                                                 |       |
| Add 0.00 1 Add                                         | V-axis range 1000000 counts      | Scan 2 D<br>Scan 2 D<br>Scan 3 | elete                                                 |       |
| Mod                                                    | Add Chromatogram with index      |                                |                                                       |       |

Figure 31 Chromatogram

| Ionization Mode    | MM-ES+A    | APCI                                             |
|--------------------|------------|--------------------------------------------------|
| Polarity           | Negative   |                                                  |
| 1100 Binary Pump 1 |            |                                                  |
| Control            |            |                                                  |
| Column flow        | 0.400 mL/  | ′min                                             |
| Stop Time          | No Limit   |                                                  |
| Post Time          | Off        |                                                  |
| Solvents           |            |                                                  |
| Solvent A          | 100.0 % (6 | 55%MeOH:35%H <sub>2</sub> O + 0.2% acetic acid)) |
| Solvent B          | 0.0 %      |                                                  |
| Pressure Limits    |            |                                                  |
| Minimum Pressure   | 0 bar      |                                                  |
| Maximum Pressure   | 400 bar    |                                                  |
| Spray Chamber      |            |                                                  |
| [MSZones]          |            |                                                  |
| Gas Temp           | 350 °C     | Maximum 350 °C                                   |
| Vaporizer          | 200 °C     | Maximum 250 °C                                   |
| Drying Gas         | 5.0 L/min  | Maximum 13.0 L/min                               |
| Neb Pres           | 60 psig    | Maximum 60 psig                                  |
| VCap (Positive)    | 1000 V     |                                                  |
| VCap (Negative)    | 1000 V     |                                                  |
| VCharge (Positive) | 2000 V     |                                                  |
| VCharge (Negative) | 2000 V     |                                                  |
| Corona (Positive)  | 1.0 μA     |                                                  |
| Corona (Negative)  | 1.0 µA     |                                                  |
|                    |            |                                                  |

Step 9. Run each of the methods created

# Step 9. Run each of the methods created

 Run each of the methods that you just created. The real time plot below shows the six runs.

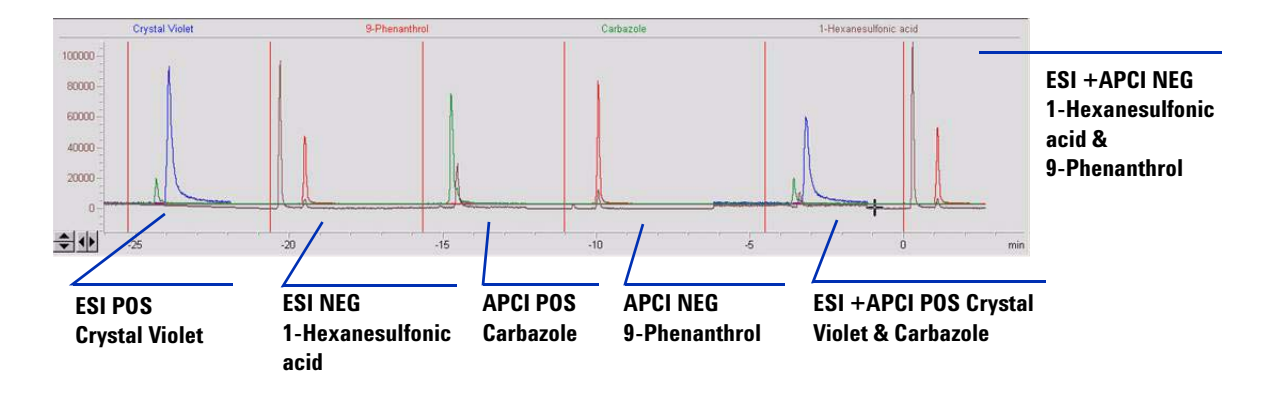

**2** View the data from Analyst for MM\_ESI\_pos.wif. Exstract Ion 372- 372.4. Record peak height Example: 91,000.

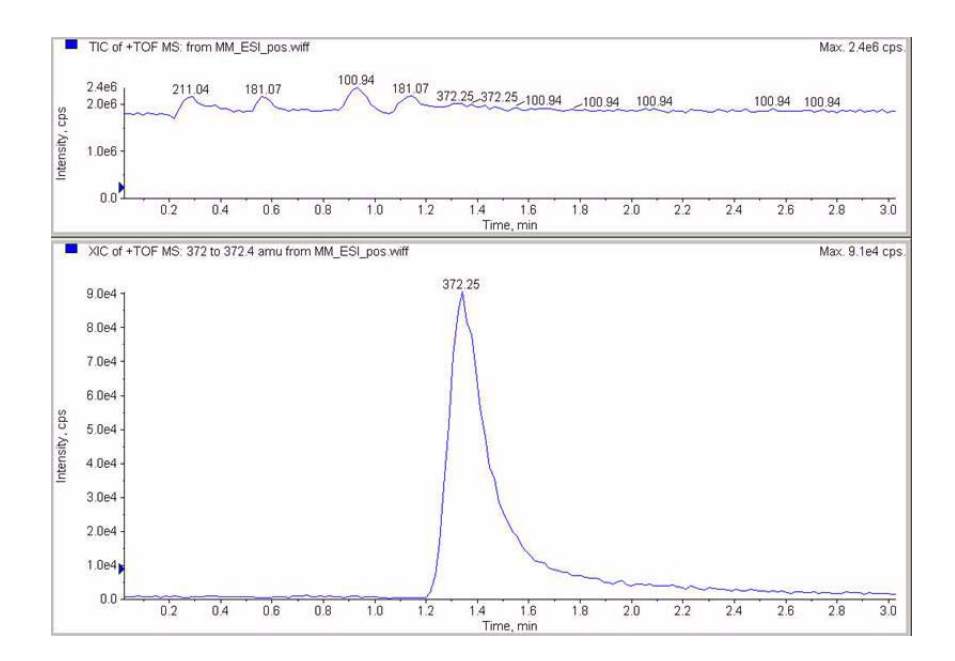

Step 9. Run each of the methods created

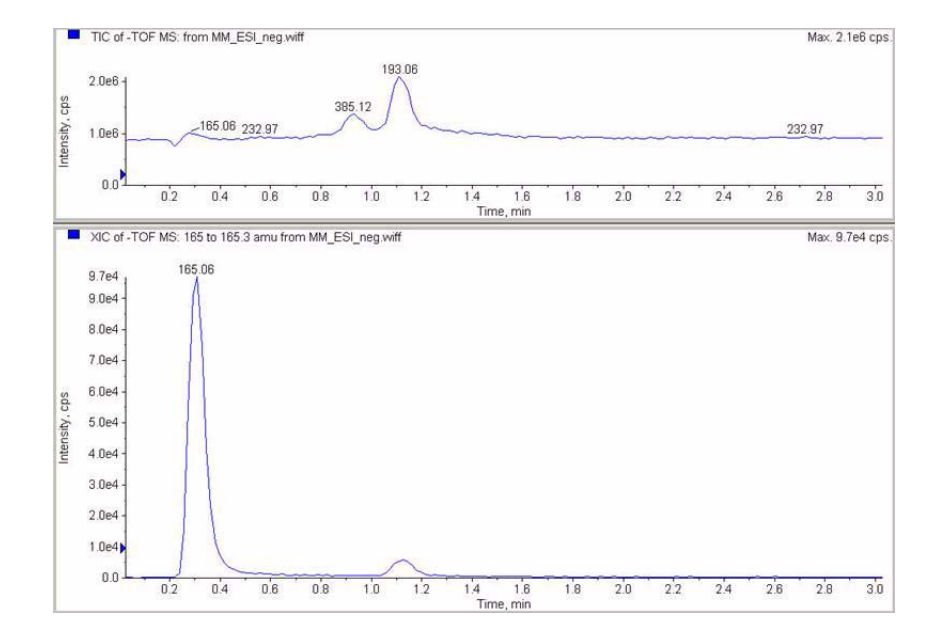

**3** View the data in the data analysis program for MM\_ESI\_Neg. Extract Ion 165-165.4. Record the peak height Example 97,000.

Step 9. Run each of the methods created

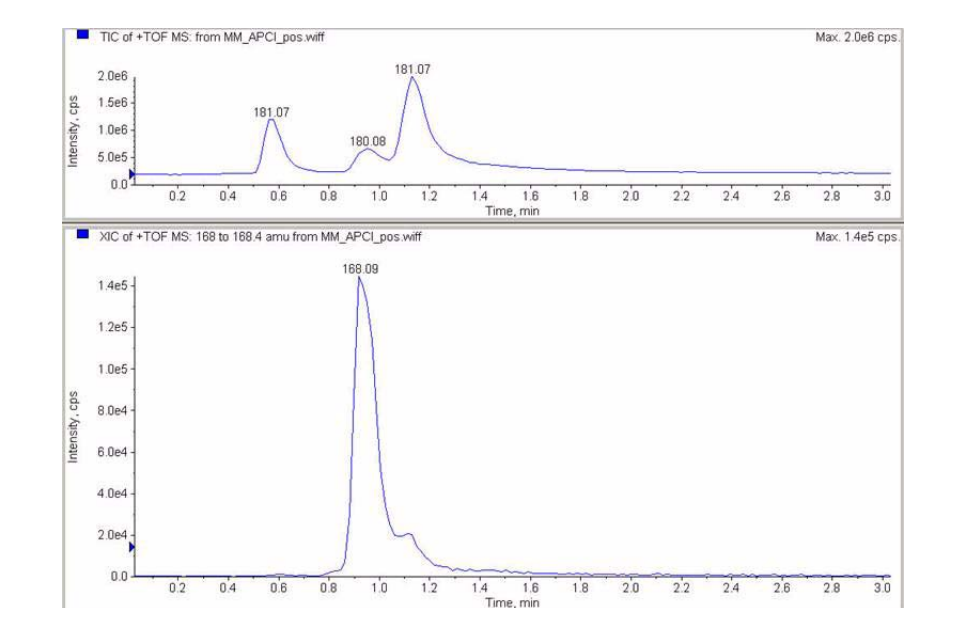

**4** View the data in the data analys program for MM\_APCI\_POS. Extract Ion 168-168.4. Record the peak height. Example 140,000.

Step 9. Run each of the methods created

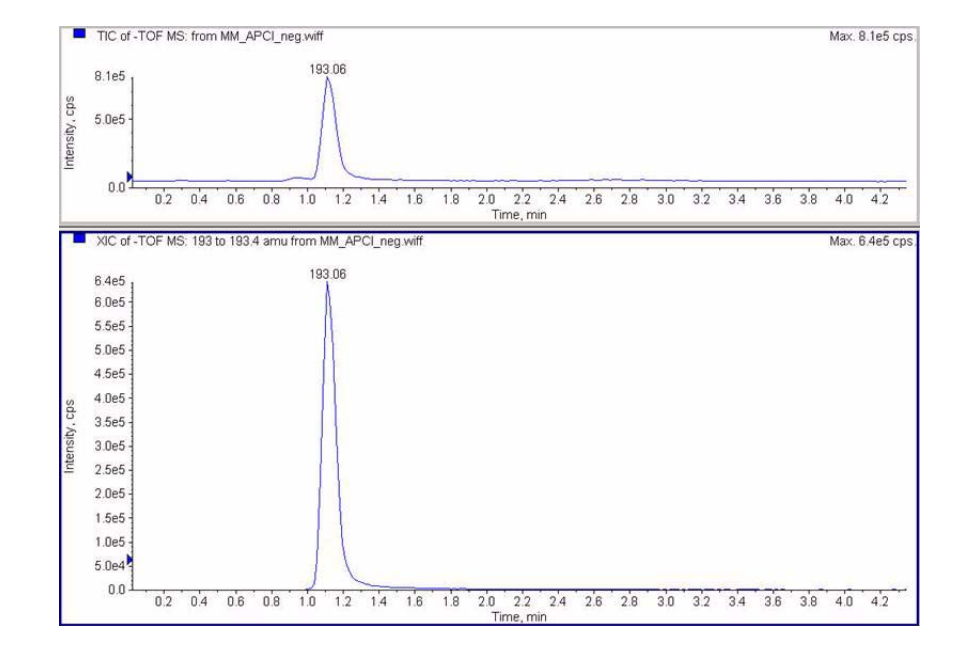

**5** View the data in the data analysis program for MM\_APCI\_NEG. Extract Ion 193-193.4. Record the peak height. Example 640,000.

Step 9. Run each of the methods created

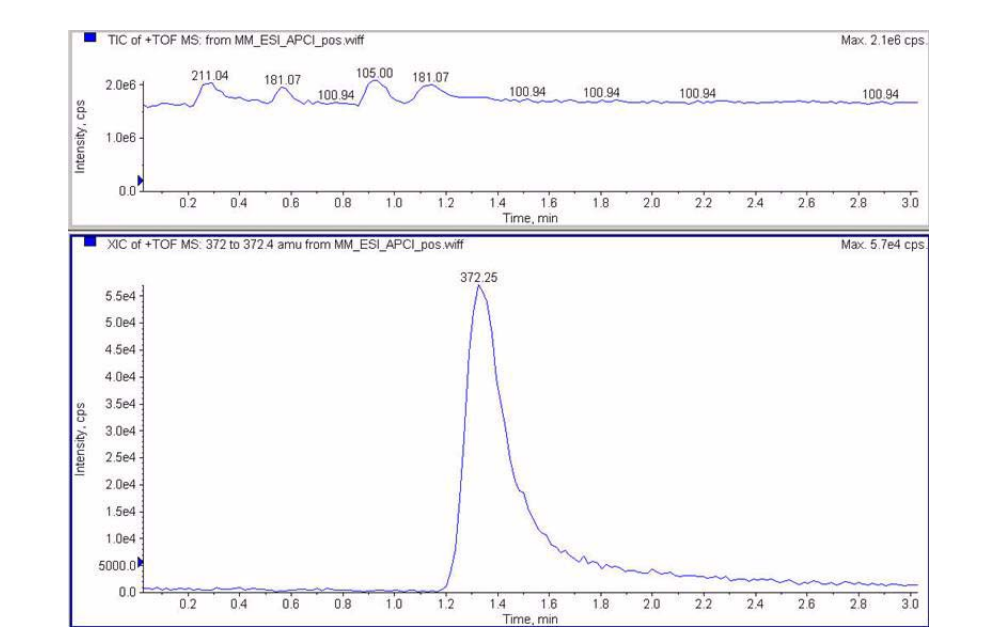

**6** View the data in the data analysis program for MM\_ESI\_APCI\_POS. Extract Ion 372-372.4. Record the peak height. Example: 57,000.

Step 9. Run each of the methods created

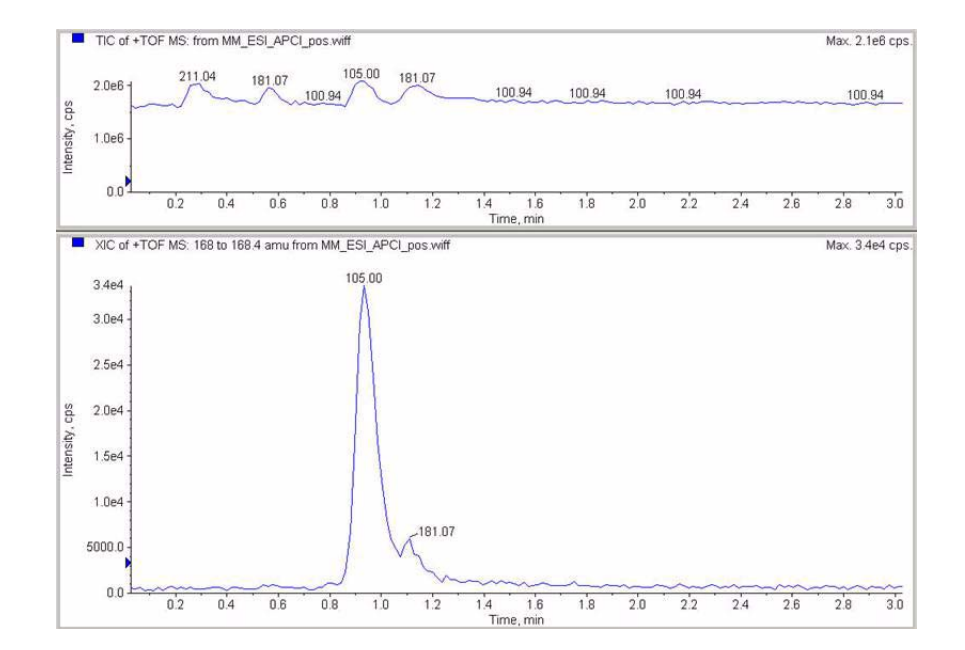

7 View the data in the data analysis program for MM\_ESI\_APCI\_POS. Extract Ion 168-168.4. Record the peak height. Example: 34,000.

Step 9. Run each of the methods created

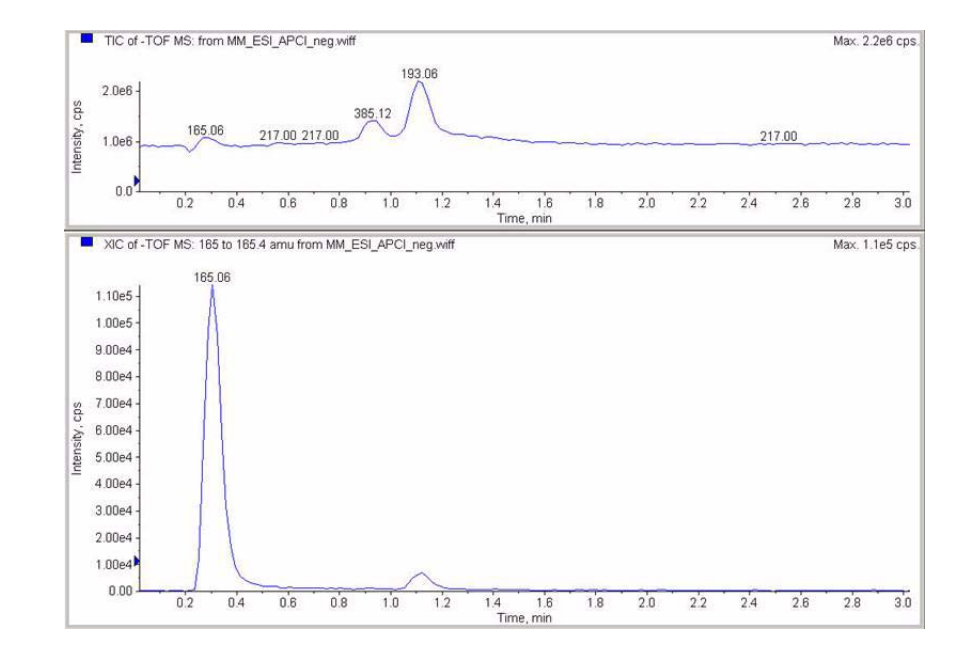

8 View the data in the data analysis program for MM\_ ESI\_APCI\_NEG. Extract Ion 165-165.4. Record the peak height. Example: 110,000.

Step 9. Run each of the methods created

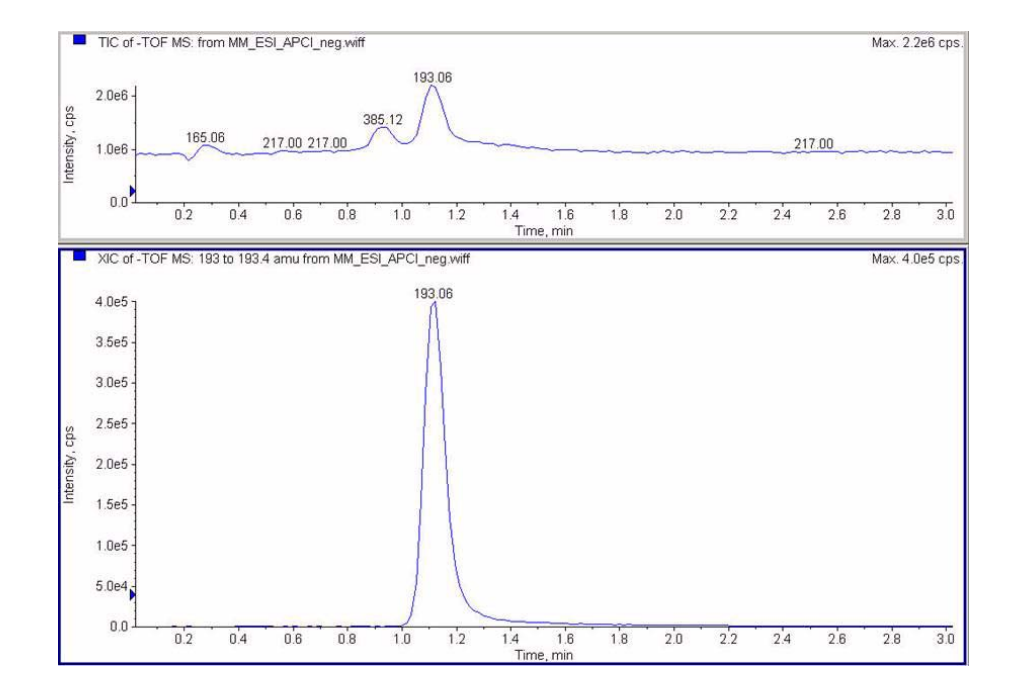

**9** View the data in the data analysis program for MM\_ ESI\_APCI\_NEG. Extract Ion 193-193.4. Record the peak height. Example: 400,000.

Step 10. Calculate the response of Multimode Demo

# Step 10. Calculate the response of Multimode Demo

1 Manually fill in the values in the Multimode Ion Source report.

The values in the example report below have been manually entered from the data collected in the runs from the previous steps. This is an example of how to enter the values from the instrument being installed and verified. The blank report is on the next page for installed instruments data.

| м                                                                                                    | ultimode   | Ion Source | Report      |               |                    |        |
|----------------------------------------------------------------------------------------------------|------------|------------|-------------|---------------|--------------------|--------|
| MSD type: TOF                                                                                                    |            | Instrument | name:       |               | Operator           | name:  |
| Acquisition date:                                                                                                    | 23-Feb-2   | 2006       |             |               |                    |        |
| Datafiles:<br>MM_ESI_pos.wif<br>MM_ASI_POS.wif<br>MM_APCI_POS.wif<br>MM_ESI_APCI_POS.<br>MM_ESI_APCI_POS.<br>MM_ESI_APCI_NEG. | wif<br>wif | ESI Com    | bound Resul |               |                    |        |
| Compound                                                                                                    | <br>  m/z  | Polarity   | ESI<br>mode | Mixed<br>mode | Mixed:ESI<br>ratio | Result |
| Crystal violet                                                                                                    | 372.2      | Positive   | <br>91k     | 57k           | 63%                | Pass   |
|                                                                                                    |            |            |             |               |                    |        |

|               |       | APCI CON | npound Resu  | ults          |                     |        |
|---------------|-------|----------|--------------|---------------|---------------------|--------|
| Compound      | m/z   | Polarity | APCI<br>mode | Mixed<br>mode | Mixed:APCI<br>ratio | Result |
| Carbazole     | 168.1 | Positive | 140k         | 34k           | 24%                 | Pass   |
| 9-Phenanthrol | 193.1 | Negative | <br>640k     | 400k          | 63%                 | Pass   |

Passing criteria: Mixed mode response 20% or greater of single-mode response.

2 Run all methods and get the peak heights. Calculate the amount of signal.

# Step 11. Fill out Multimode Report for calculation of peak heights

• Use the graphic below to fill out the multimode report for calculation of peak heights.

| M                                                                                                    | ultimode   | Ion Source | Report         |               |                     |        |
|----------------------------------------------------------------------------------------------------|------------|------------|----------------|---------------|---------------------|--------|
| SD type: TOF                                                                                                    |            | Instrument | name:          |               | Operator r          | name:  |
| cquisition date:                                                                                                    | 23-Feb-2   | 2006       |                |               |                     |        |
| atafiles:<br>MM_ESI_pos.wif<br>MM_ESI_Neg.wif<br>MM_APCI_POS.wif<br>MM_APCI_POS.wif<br>MM_ESI_APCI_POS.<br>MM_ESI_APCI_NEG. | wif<br>wif |            |                |               |                     |        |
|                                                                                                    |            | ESI Comp   | ound Resul     | ts            |                     |        |
| Compound                                                                                                    | m/z        | Polarity   | ESI  <br>mode  | Mixed<br>mode | Mixed:ESI<br>ratio  | Result |
| Crystal violet                                                                                                    | 372.2      | Positive   |                |               |                     |        |
| 1-Hexanesulf-<br>onic acid                                                                                                  | 165.1      | Negative   |                |               |                     |        |
|                                                                                                    |            | APCI COM   | pound Resu     | lts           |                     |        |
| Compound                                                                                                    | m/z        | Polarity   | APCI  <br>mode | Mixed<br>mode | Mixed:APCI<br>ratio | Result |
| Carbazole                                                                                                    | 168.1      | Positive   |                |               |                     |        |
|                                                                                                    |            |            |                |               |                     |        |

Passing criteria: Mixed mode response 20% or greater of single-mode response.

3

Step 11. Fill out Multimode Report for calculation of peak heights

#### Index

# Index

## Α

autotune, 25

# C

converting from ESI or APCI, **15** converting to ESI or APCI, **14** 

#### D

diverter valve inlet filter, 20

# E

ESI convert from, 15 convert to, 14

#### 

installation, 7

#### Μ

method basic setup, 22 multimode nebulizer, 19 source image, 21

# 0

opening the multimode source, 24

#### Ρ

parts multimode spray shield, 17

# S

spray shield for multimode source, 17

Index

# www.agilent.com

# In This Book

This book contains installation, operation, maintenance and troubleshooting instruction for the Multimode Source for 6500 Series Q-TOF LC/MS.

© Agilent Technologies, Inc. 2008

Printed in USA First Edition, December 2008

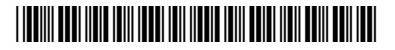

G1978-90100

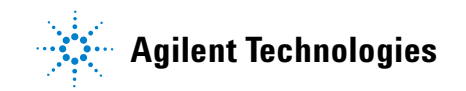